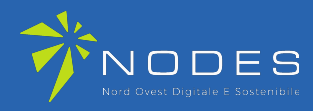

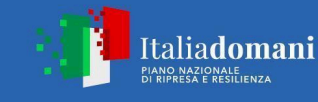

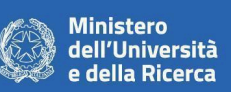

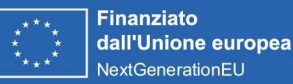

## overapp

NODES – Nord Ovest Digitale e Sostenibile

# Esiti della Validazione Beacon in Laboratorio:

## Manuale d'uso app e prototipo applicativo per dispositivi mobili

## [BiTe]

SPOKE 3 – Industria del turismo e cultura

DELIVERABLE D 2.1

#### Version history

| No. | Date         | Details       | Author(s)                                   |
|-----|--------------|---------------|---------------------------------------------|
| 1   | Nov 14, 2024 | First version | Davide Fin ; Matteo Murdocco OverApp<br>srl |

This document is part of the project NODES which has received funding from the MUR – Missione 4, Componente 2, Investimento 1.5 – Creazione e rafforzamento di "Ecosistemi dell'innovazione", costruzione di "leader territoriali di R&S" – del PNRR with grant agreement no. ECS00000036

Manuale d'uso app: Prototipo applicativo per dispositivi mobili [BiTe] © 2024 by Davide Fin; Matteo Murdocco; OverApp srl is licensed under CC BY-SA 4.0

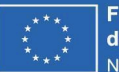

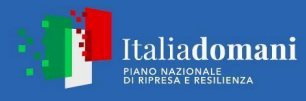

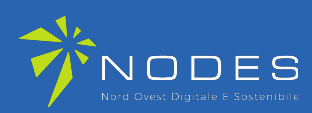

## overapp

### **Contents**

| Contents                                                               | 2  |
|------------------------------------------------------------------------|----|
| Glossary                                                               | 3  |
| A) Introduzione                                                        | 5  |
| B) Descrizione generale dell'applicativo e delle tecnologie utilizzate | 5  |
| C) Funzionalità Applicazione Mobile                                    | 6  |
| Avvio dell'applicativo e Richiesta dei consensi all'utente             | 6  |
| Home screen                                                            | 7  |
| Rilevazione dei beacon nelle vicinanze                                 | 7  |
| Interazione con la mappa                                               | 8  |
| Ricerca di uno o più Punti di Interesse per nome                       | 8  |
| Dettaglio di un POI                                                    | 8  |
| Vedi percorso                                                          | 10 |
| Segnala                                                                | 11 |
| Percorsi                                                               | 11 |
| D) Funzionalità Backoffice                                             | 13 |
| Descrizione                                                            | 13 |
| Accesso al Backoffice                                                  | 13 |
| Dashboard                                                              | 15 |
| Lista e Ricerca Beacon                                                 | 16 |
| Creazione Beacon                                                       | 18 |
| Dettaglio Beacon                                                       | 19 |
| Modifica Beacon                                                        | 21 |
| Punti di interesse                                                     | 22 |
| Creazione di un punto di interesse                                     | 23 |
| Modifica Punto di Interesse                                            | 24 |
| Dettaglio Punto di Interesse                                           | 25 |
| Lista Percorsi                                                         | 27 |
| Creazione Percorso                                                     | 28 |
| Modifica Percorso                                                      | 31 |
| Dettaglio Percorso                                                     | 32 |

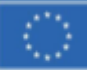

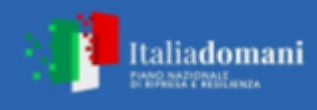

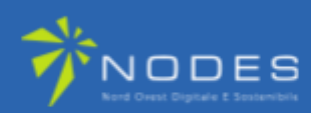

## Glossary

|                                                 | Definition                                                                                                    |
|-------------------------------------------------|----------------------------------------------------------------------------------------------------|
| Hub Coordinator (HC)                            | The Hub Coordinator represents the single point of contact for the implementation of the innovation ecosystem towards the MUR. It carries out the management and coordination activities of the innovation ecosystem, receives the fundings, verifies, and transmits to the MUR the reporting of the activities carried out by the Spoke and their affiliates.                                                                                                    |
| National Recovery and Resilience<br>Plan (NRRP) | This document uses the Italian acronym for the NRRP, which is PNRR (Piano Nazionale della Ripresa e Resilienza)                                                                                                    |
| Research Program Manager                        | The person who will be the responsible for the overall scientific contents of the NODES project. The NODES will appoint the Research Program Manager. It refers to "Responsabile del Programma di Ricerca" in the MUR's Call of proposal for "Ecosistemi di Innovazione"                                                                                                    |
| NODES' Research and innovation program          | NODES' Research and Innovation program is articulated in specific programs for each Spoke, with the aim to<br>promote and support applied research on topics consistent with the Intelligent Specialization Strategy, with the<br>guidelines of the 2021-2027 partnership agreement scheme, with regional operational plans and regional and<br>national research and innovation priorities. Although NODES' Spokes are concentrated on different themes, they<br>will organize their activities and actions within a common framework – NODES' Booster Methodoloy |
| Spoke Coordinator                               | The University in charge of coordinating the Spoke's ecosystem. It refers to "Spoke" in the MUR's Call of proposal for "Ecosistemi di Innovazione"                                                                                                    |
| Spoke Data Manager                              | The person who will be the responsible for the monitoring and management of data generated at the Spoke<br>level. The Spoke Coordinator will appoint the Spoke Data Manager.                                                                                                    |
| Spoke Partner                                   | The entity associated to the Spoke Coordinator. It can be an Innovation Cluster, Competence Center, Research<br>Center related to the Spoke's ecosystem and contributes to achieve objectives and impact under the Spoke'<br>leadership and management. It refers to "soggetti affiliati" in the MUR's Call of proposal for "Ecosistemi di<br>Innovazione".                                                                                                    |
| Spoke Project manager                           | The person who will be the responsible for the management, coordination and progress of the project at the Spoke level. The Spoke Coordinator will appoint the Spoke Project Manager.                                                                                                    |
| Spoke research and innovation program           | NODES' Research and Innovation program is articulated in specific programs for each Spokes. The spoke will<br>leverage a consolidated collaboration with leading private and public companies and will focus the applied<br>research activity on technological domains and applications that can favour the integration of SMEs into new<br>value chains.                                                                                                    |
| Spoke Scientific and Technical<br>Manager       | The person who will be the responsible for the overall scientific contents of the project at the Spoke level. The Spoke Coordinator will appoint the Spoke Scientific and Technical Manager.                                                                                                    |
| Spoke Stakeholders Committee<br>(SC)            | Consultation structure formed by relevant stakeholders (Government, universities, companies, civil society, third sector, etc.)                                                                                                    |
| Spoke Thematic                                  | General target focus and domain of the Spoke research.                                                                                                    |

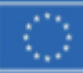

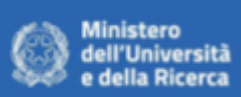

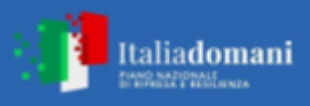

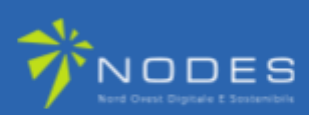

| Spoke Topics              | Specific areas/lines of development within the Spoke.                                                                                      |
|---------------------------|----------------------------------------------------------------------------------------------------|
| Spoke Work Package Leader | At the Spoke level, Work Packages (WPs) will be organized by WP leaders, who will be responsible for performance evaluation and reporting. |
| Flagship Project          | Main research project at the Spoke level with the goal of prototyping, testing, demonstrating the research activities towards higher TRLs. |

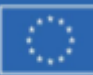

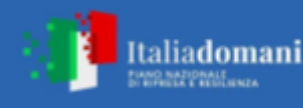

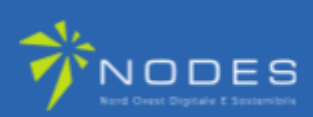

### A) Introduzione

Questo documento descrive il funzionamento del prototipo dell'applicativo per dispositivi mobili utilizzato per lo studio e la validazione della tecnologia Beacon in laboratorio e costituisce un manuale per l'utente così come previsto dal Work Package 2 (WP2) del progetto BITE.

Il codice sorgente dell'applicativo del front-end e del back-end può essere scaricato attraverso il seguente repository git-hub:

#### https://github.com/overapp/bite

### B) Descrizione generale dell'applicativo e delle tecnologie utilizzate

L'applicativo implementato è stato sviluppato con tecnologia Flutter, uno strumento realizzato e sviluppato da Google. La sua adozione, rispetto all'utilizzo di tecnologie native e proprietarie come quella per iOS e Android, ha consentito l'implementazione di un'unica base di codice per la generazione di un applicativo destinato a funzionare sulle due piattaforme mobili di riferimento.

L'utilizzo di un'unica base di codice ha comportato un significativo risparmio in termini di tempi di sviluppo e costi operativi dello stesso in quanto ha permesso l'utilizzo di un solo team di sviluppo invece che dei consueti due, necessari per le attività di implementazione delle applicazioni native.

L'unica base di codice comporta un risparmio significativo anche nelle attività di bug-fixing e in prospettiva anche in quelle di mantenimento dell'applicativo, che possono quindi essere condotte da un unico team.

L'applicativo in oggetto utilizza la tecnologia bluetooth per individuare e comunicare con beacon modello EYE Sensor BTSMP1 serie ATEX, innovativi prodotti hardware di TELTONIKA, azienda in rapida espansione con base in Lituania, specializzata nella progettazione e nello sviluppo di dispositivi per l'IOT (Internet Of Things). Il modello EYE Sensor è un prodotto all'avanguardia, compatto, di ottima fattura e dotato di sensori per la rilevazione della temperatura, dell'umidità e del campo magnetico che implementa pienamente i protocolli di comunicazione di riferimento, rispettivamente iBeacon e Eddystone. La serie ATEX, inoltre, si caratterizza per la capacità di garantire un'ottima funzionalità anche in ambienti considerati

"hazardous", ovvero pericolosi, nei quali, ad esempio, possono esservi temperature proibitive.

Grazie a questa caratteristica può essere certamente considerato una soluzione ottimale per l'installazione Outdoor, in ambienti freddi o caldi a seconda dell'ubicazione e/o della stagionalità.

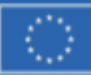

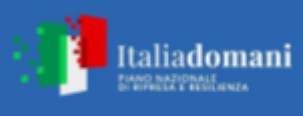

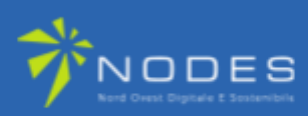

## C) Funzionalità Applicazione Mobile

#### Avvio dell'applicativo e Richiesta dei consensi all'utente

All'avvio l'applicativo verifica ed eventualmente richiede all'utente i consensi per l'utilizzo per l'utilizzo della tecnologia bluetooth necessaria per la connessione ai dispositivi BLE.

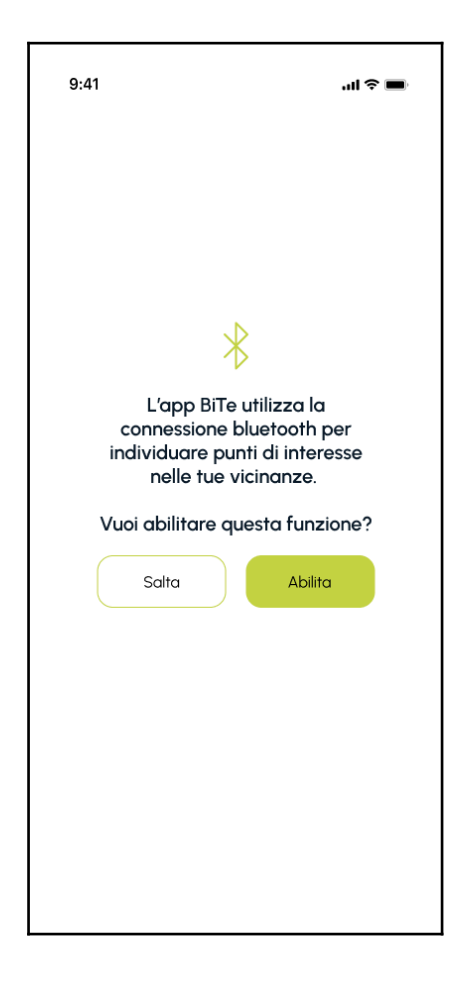

La richiesta del consenso all'utente per l'uso di questa tecnologia è obbligatoria come da guidelines previste dai produttori dei sistemi operativi di riferimento, rispettivamente iOS di Apple e Android di Google. Senza l'esplicito consenso da parte dell'utente, l'applicativo in oggetto non è in grado di funzionare opportunamente.

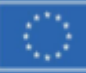

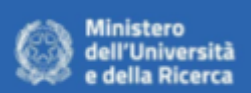

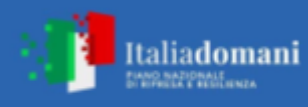

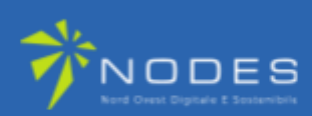

#### Home screen

Una volta concessi i consensi di cui sopra, l'applicativo presenta la Home screen, una schermata caratterizzata dalla presenza di una mappa a tutto schermo sulla quale sono visualizzati i cosiddetti POI (Punti di interesse) rappresentati da apposite icone segnaposto in corrispondenza di specifiche coordinate geografiche. I punti di interesse mostrati sono quelli presenti nel raggio di circa 100 Km che risultano mappati nel sistema.

Prima della presentazione dello screen descritto, l'applicativo richiede all'utente il consenso per abilitare il sistema GPS per la rilevazione delle posizione corrente del dispositivo. Solo previo rilascio del suddetto consenso, l'applicativo può presentare una mappa con sovrapposti i segnaposti dei POI in funzione della posizione rilevata.

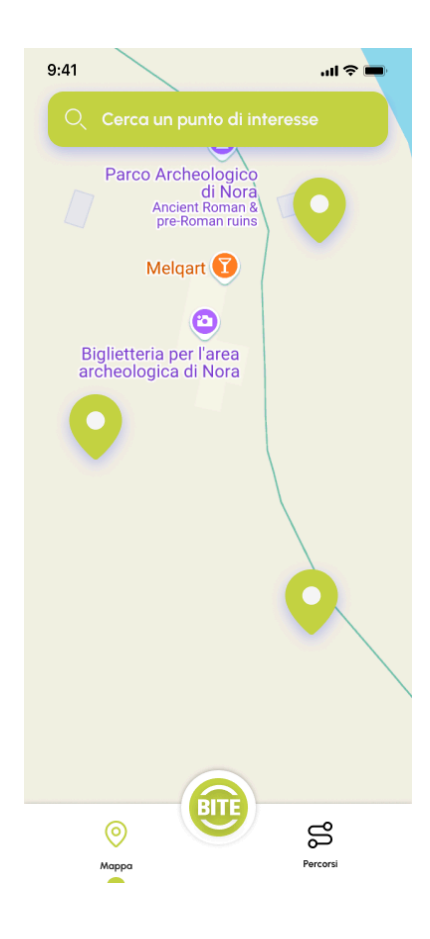

#### Rilevazione dei beacon nelle vicinanze

Parallelamente alla presentazione della mappa con i POI ivi presenti, l'applicativo dà inizio al processo di scansione dei dispositivi beacon descritti in precedenza, presenti nelle vicinanze, analizzando i segnali da questi trasmessi. Durante questo processo, l'applicativo rileva qualunque beacon presente nelle vicinanze e applica dei filtri per isolare unicamente i dispositivi abilitati a lavorare con questo servizio.

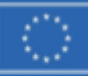

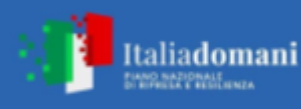

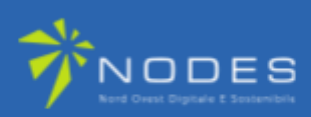

Quando rileva la presenza di un beacon, notifica all'utente l'informazione relativa attraverso un badge come quello mostrato nella figura riportata che segue. D da quel momento in avanti continua a monitorarlo nel tempo fintanto che rimane nel raggio di azione del dispositivo.

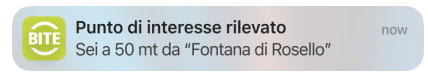

#### Interazione con la mappa

L'utente può interagire con la mappa con le medesime modalità con cui interagisce con strumenti ormai all'ordine del giorno quali ad esempio i software per la navigazione nel mondo degli smartphone come Mappe di Apple e Google Maps.

L'utente, infatti, può eseguire alcune azioni cui è generalmente abituato, quali:

- lo spostamento lungo la mappa presentata per raggiungere nuove aree non visualizzate sullo schermo, trascinando un dito sulla superficie dello schermo;
- aumento o riduzione del fattore di zoom (scala);

Queste due operazioni avranno come ulteriore risultato quello di mostrare, se disponibili, ulteriori segnaposto rappresentanti i POI.

#### Ricerca di uno o più Punti di Interesse per nome

La sezione della mappa offre anche la possibilità di ricercare POI attraverso un'apposita funzionalità presente sulla parte superiore dello schermo, con la quale può inserire un nome o parte di esso, di una località:

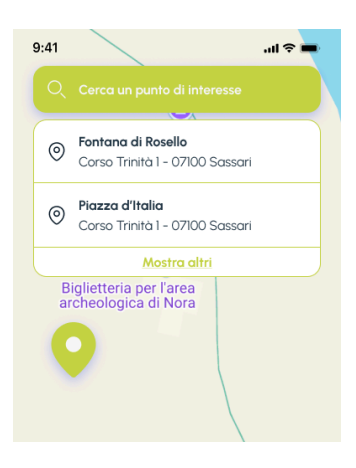

#### Dettaglio di un POI

Sulla mappa, l'utente può eseguire l'operazione di "tap"ovvero può toccare un segnaposto e accedere così allo screen di dettaglio del POI.

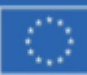

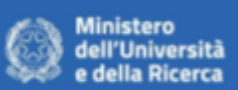

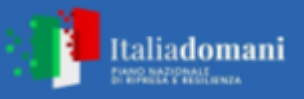

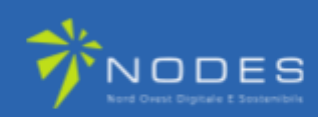

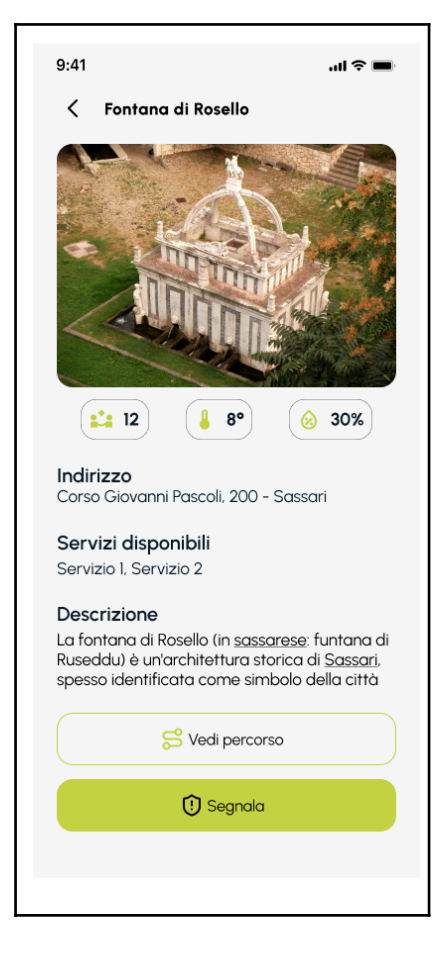

Questo screen presenta le seguente informazioni:

- Immagine associata, se disponibile, in alternativa mostra un placeholder;
- un gruppo di icone con associati dei valori numerici rispettivamente riferiti a:
  - o affluenza
    - rappresenta il numero di utenti dell'app che sono presenti in un dato momento nel medesimo luogo;
  - temperature attuale;
  - o umidità dell'aria.
- Indirizzo;
- Descrizione dei servizi disponibili, se presenti;
- Descrizione del punto di interesse;

Sono inoltre presenti due pulsanti:

- Vedi percorso
- Segnala

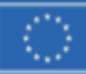

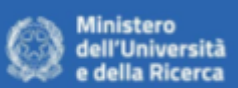

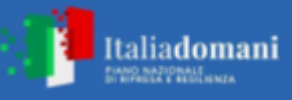

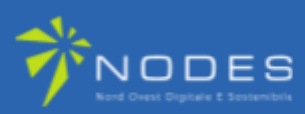

#### Vedi percorso

Attraverso il tap su questo pulsante è possibile accedere ad una sezione che fornisce le informazioni sul percorso in cui il POI richiamato è inserito.

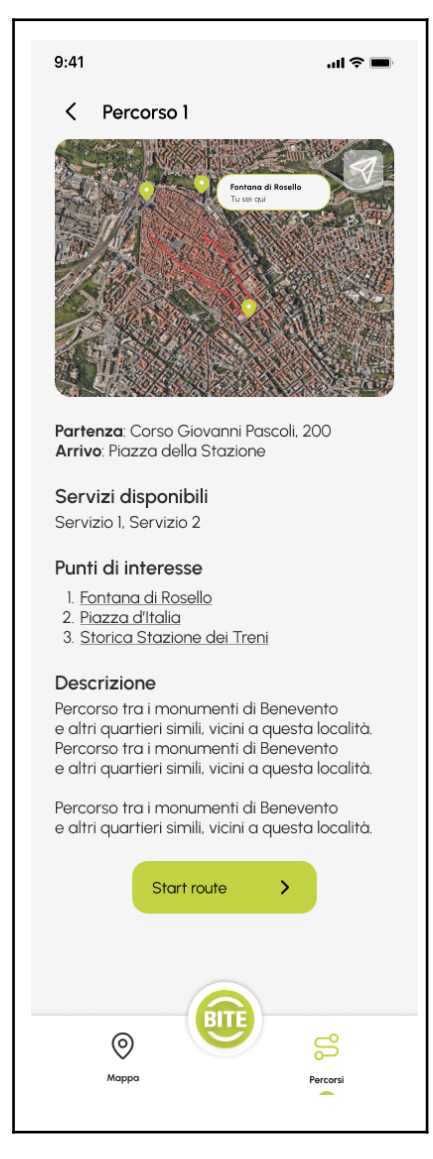

Lo screen mostra le seguenti informazioni:

- Nome del percorso
- Mappa sulla quale sono riportati i POI inseriti nel percorso insieme alle informazioni grafiche che mettono in evidenza strade, vie da percorrere per raggiungerli. Mostra inoltre un pulsante sovrapposto alla mappa per attivare la funzionalità di navigazione, tramite la quale l'utente viene guidato per raggiungere i POI e seguire il percorso suggerito.
- Informazioni sul percorso:
  - partenza;
  - o arrivo
  - Servizi disponbili
  - Punti di interesse presenti

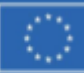

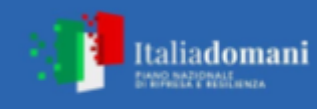

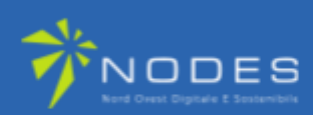

• Descrizione del percorso

#### Segnala

Attraverso il tap su questo pulsante è possibile accedere ad una sezione che permette all'utente di segnalare qualche informazione di tipo importante riguardante il POI. In particolare la funzionalità è pensata per comunicare al sistema e agli operatori dello stesso, situazioni di degrado, abbandono, scarsa pulizia e quant'altro possa essere ritenuto importante riguardo la conservazione e fruibilità del punto di interesse.

| 9:41                     | ail 🗢 🔳                             |
|--------------------------|-------------------------------------|
| < Segnal                 | lazione                             |
| Segnala u                | n problema                          |
|                          | Catta una foto<br>oppure<br>Sfaglia |
| Inserisci un             | indirizzo e-mail valido             |
| Raccontaci<br>caratteri) | i il problema (max. 150             |
|                          | 🔊 Invia                             |
|                          |                                     |

#### Percorsi

Attraverso due pulsanti posti nella parte inferiore dello schermo, l'utente può accedere alla sezione Percorsi e da questa tornare sulla Home screen o mappa.

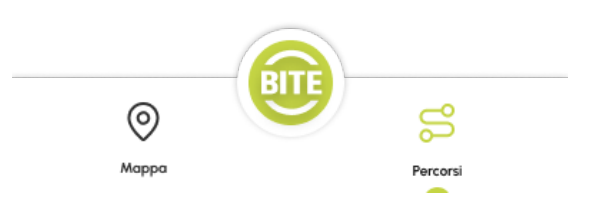

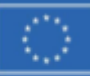

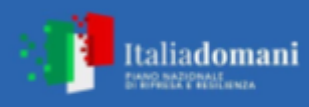

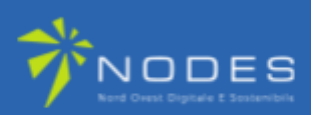

La sezione in oggetto offre la possibilità di accedere ad un elenco di percorsi predisposti dagli operatori del servizio. L'utente attraverso un'apposita semplice interfaccia può selezionarne uno e visualizzarne i dettagli come descritto all'interno della sezione **Dettaglio POI / Vedi percorso**.

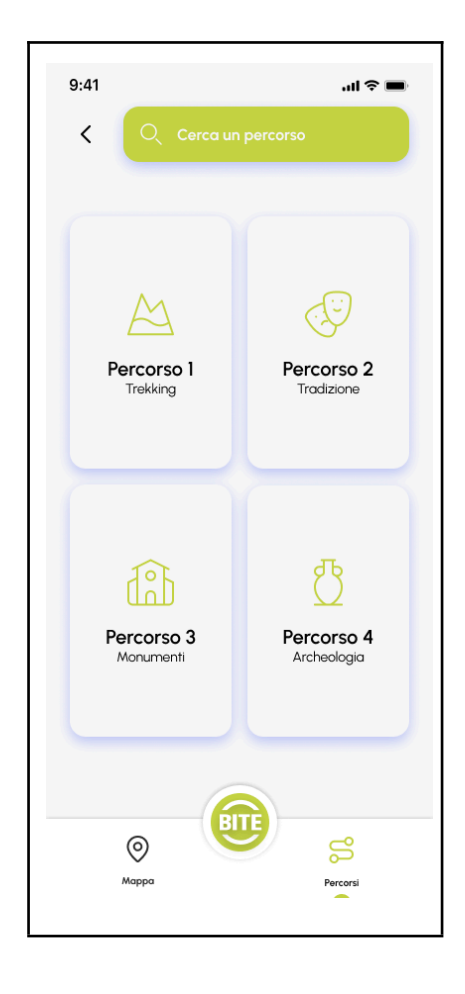

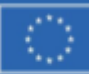

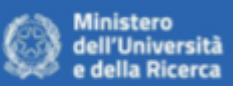

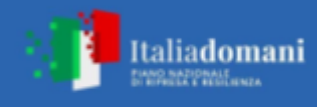

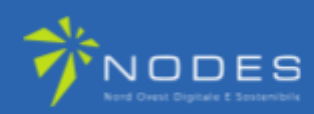

### D) Funzionalità Backoffice

#### Descrizione

Il Back Office è un'applicazione web attraverso la quale un'operatore amministra i contenuti del servizio utilizzato dall'app mobile. Costituisce, pertanto, la centrale di controllo del set di informazioni consumato dall'app durante il suo funzionamento. Consente, infatti, l'inserimento o la modifica delle informazioni di dettaglio sui POI (nome del punto di interesse, descrizione, orari, immagini ed altro), la costruzione e la modifica dei percorsi proposti all'utenza all'interno dei quali questi vengono inseriti i Punti di Interesse. Consente anche l'inserimento e la modifica delle informazioni relative ai beacon e l'associazione di questi ai POI.

#### Accesso al Backoffice

L'accesso al Back Office è riservato unicamente ad una specifica tipologia di utenti chiamati **Admin** o **Amministratori**, pertanto è protetto da password.

Il sistema di autenticazione è progettato per garantire elevati standard di sicurezza, richiedendo l'inserimento delle credenziali personali fornite durante la fase di registrazione o configurazione dell'account. Dopo un'autenticazione corretta, l'utente ha accesso alle funzionalità avanzate del Back Office, che consentono la gestione e il monitoraggio delle attività operative e amministrative correlate all'applicazione.

Di conseguenza, all'avvio iniziale dell'applicazione sul browser, l'utente viene automaticamente reindirizzato alla schermata di accesso del sistema di Back Office. Tale schermata rappresenta il punto d'ingresso principale per l'interazione con le funzionalità amministrative dell'applicativo.

Il design dell'interfaccia utente è stato sviluppato per assicurare un'esperienza di navigazione intuitiva, semplificando l'accesso alle principali funzioni disponibili. In particolare, sono state implementate funzionalità di navigazione gerarchica, che consentono agli utenti di muoversi agevolmente tra le varie sezioni del sistema in base ai propri privilegi di accesso.

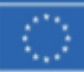

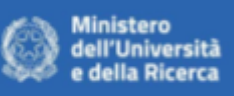

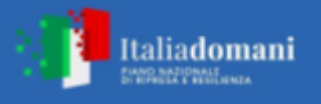

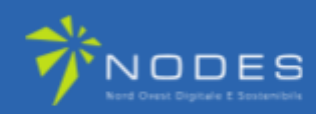

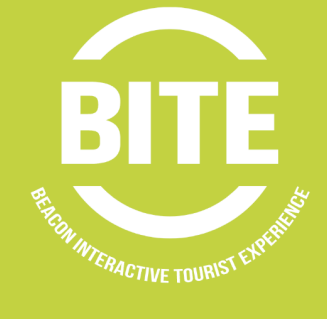

| Accedi                                  |                   |
|-----------------------------------------|-------------------|
| Inserisci le fue credenziali per accede | re al tuo account |
| ndirizzo Email                          |                   |
| user@bite.com                           |                   |
| assword                                 |                   |
| Insersci la tua password                | ٢                 |
|                                         |                   |
| Accedi                                  |                   |
| © 2025 - OverApp SF                     | RL.               |
|                                         |                   |

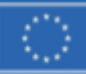

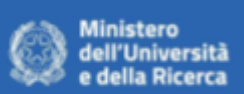

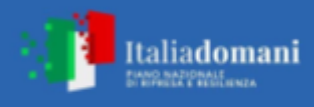

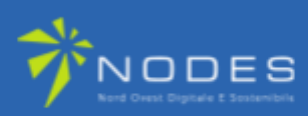

#### Dashboard

Ad accesso avvenuto, una volta inserite credenziali valide, l'utente viene reindirizzato alla homepage del Back Office, che rappresenta il centro principale per la visualizzazione e l'analisi dei dati principali.

All'interno della pagina principale, è possibile consultare un riassunto sintetico ma esaustivo delle informazioni più rilevanti disponibili nel sistema.

| B BITE<br>LOCAL                                                                   | □ BITE > <a>&gt; </a> Home |                               |                     |
|-----------------------------------------------------------------------------------|----------------------------|-------------------------------|---------------------|
| <ul> <li>⑦ Dashboard</li> <li>译 Beacons</li> </ul>                                | Dashboard                  |                               |                     |
| Ricerca Beacon<br>Crea Beacon                                                     | Beacons<br>14              | Punti di Interesse 4          | Percorsi<br>9       |
| <ul> <li>Punti di Interesse</li> <li>Ricerca Punti</li> <li>Crea Punto</li> </ul> | Beacon totali registrati   | Punti di interesse registrati | Percorsi registrati |
| Percorsi<br>Ricerca Percorsi                                                      |                            |                               |                     |
| Crea Percorso                                                                     |                            |                               |                     |
|                                                                                   |                            |                               |                     |
|                                                                                   |                            |                               |                     |
|                                                                                   |                            |                               |                     |
|                                                                                   |                            |                               |                     |
| Admin Admin                                                                       |                            |                               |                     |
| AA admin@admin.com                                                                |                            |                               |                     |

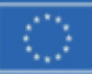

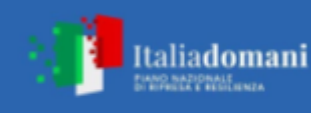

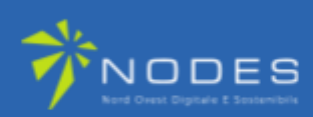

#### Lista e Ricerca Beacon

Attraverso la selezione della voce "**Ricerca Beacon**" presente nella sidebar, è possibile accedere alla schermata dedicata alla gestione dei Beacon registrati nel sistema. Questa sezione fornisce una lista completa di tutti i dispositivi Beacon attualmente configurati e consente un'interazione avanzata con i dati associati.

Gli utenti possono visualizzare i dettagli principali di ciascun Beacon, eseguire ricerche mirate utilizzando filtri specifici e accedere rapidamente alle schermate di dettaglio e modifica per ogni dispositivo. La funzionalità è stata ottimizzata per garantire una navigazione fluida e intuitiva, supportando la gestione efficace di un numero elevato di dispositivi.

| BITE                                               | D BITE → Beacons                                                   |                |              |                      |
|----------------------------------------------------|--------------------------------------------------------------------|----------------|--------------|----------------------|
| <ul> <li>⑦ Dashboard</li> <li>짖 Beacons</li> </ul> | Beacons                                                            |                | ⊕ Nuo        | vo Beacon 🛛 🏹 Filtri |
| Ricerca Beacon<br>Crea Beacon                      | Name                                                               | Produttore     | Tipologia    |                      |
| A Punti di Interesse                               | BEACON GIALLO 2 PER IL MOBILE (NON MODIFICARE QUESTO BEACON)       | Teltonika      | sperienza €  | 1 💿                  |
| Ricerca Punti<br>Crea Punto                        | Outdoor Test becon 1 - Incrocio Viale Dante Via Duca Degli Abruzzi | TELTONIKA      | ☆ Esperienza | 0                    |
| A Percorsi                                         | Outdoor Test becon 2 - Retro uffici OverApp                        | TELTONIKA      | 🛠 Esperienza | 1 0                  |
| Ricerca Percorsi<br>Crea Percorso                  | Outdoor Test beacon 4 - Via Claudio Fermi                          | TELTONIKA      | * Esperienza | 1 .                  |
| (i) Informazioni                                   | Outdoor Test becon 3 - Fronte ingresso OverApp                     | TELTONIKA      | 🛠 Esperienza | 1 0                  |
|                                                    | < Precedente 1                                                     | 2 3 Prossimo > |              |                      |
|                                                    |                                                                    |                |              |                      |
|                                                    |                                                                    |                |              |                      |
|                                                    |                                                                    |                |              |                      |
|                                                    |                                                                    |                |              |                      |
|                                                    |                                                                    |                |              |                      |
| AA Admin Admin<br>admin@admin.com                  |                                                                    |                |              |                      |

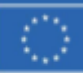

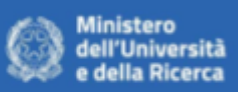

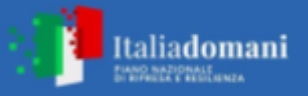

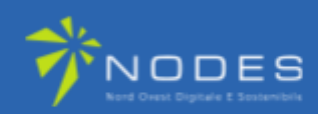

| Name                              |                                                                    |                       | Produtt  |  |  |
|-----------------------------------|--------------------------------------------------------------------|-----------------------|----------|--|--|
| BEACON GIALLO 2 PER IL MOBILI     | <b>Filtri Lista</b><br>Utilizza i filtri per per affinare la ricer | rca                   | linc ×   |  |  |
| Outdoor Test becon 1 - Incrocio V | Nome Beacon                                                        |                       | roi      |  |  |
| Outdoor Test becon 2 - Retro uffi | es. Beacon 1                                                       |                       |          |  |  |
| Outdoor Test beacon 4 - Via Clau  | Produttore                                                         | Identificativo Beacon | roi      |  |  |
| Outdoor Test becon 3 - Fronte ing | es. Apple                                                          | es. 123456            |          |  |  |
|                                   | Tipo Beacon                                                        |                       | 10       |  |  |
|                                   | Tutti i Beacon                                                     |                       | <u> </u> |  |  |
|                                   | Area                                                               |                       |          |  |  |
|                                   | 41.59349339, 12.82848113                                           |                       | <u></u>  |  |  |
|                                   |                                                                    | Annulla               | Applica  |  |  |
| l                                 |                                                                    |                       |          |  |  |
|                                   |                                                                    |                       |          |  |  |
|                                   |                                                                    |                       |          |  |  |
|                                   |                                                                    |                       |          |  |  |
|                                   |                                                                    |                       |          |  |  |

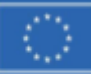

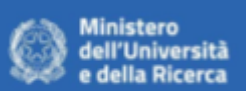

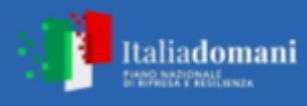

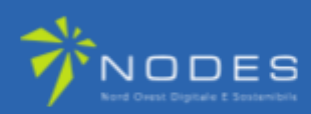

#### **Creazione Beacon**

Tramite la schermata accessibile dalla sidebar alla voce "**Crea Beacon**" o dalla lista dei Beacon premendo il pulsante "**Crea Beacon**", è possibile aggiungere un nuovo dispositivo al sistema. Tutti i campi mostrati in questa sezione sono obbligatori e devono essere compilati con attenzione per garantire la corretta registrazione del Beacon nel sistema.

Questa funzionalità è stata progettata per semplificare il processo di aggiunta, offrendo un'interfaccia chiara e intuitiva che guida l'utente durante l'inserimento delle informazioni richieste.

| BITE                                               | ID BITE →               |                       |
|----------------------------------------------------|-------------------------|-----------------------|
| <ul> <li>⑦ Dashboard</li> <li>妥 Beacons</li> </ul> | Crea Beacon             |                       |
| Ricerca Beacon                                     | Name                    | Identificativo Beacon |
| Crea Beacon                                        | e.g. Beacon 1           | e.g. 123456           |
| 🖉 Punti di Interesse                               |                         |                       |
| Ricerca Punti                                      | Descrizione             |                       |
| Crea Punto                                         | e.g. Beacon I           |                       |
| & Percorsi                                         |                         |                       |
| Ricerca Percorsi                                   | Produttore              | lipo                  |
| Crea Percorso                                      | e.g. Apple              | Esperienza            |
| <ol> <li>Informazioni</li> </ol>                   | Posizione               |                       |
|                                                    | 40.71873739, 8.56652012 | \$                    |
|                                                    |                         | Reset Salva           |
|                                                    |                         |                       |
|                                                    |                         |                       |
|                                                    |                         |                       |
|                                                    |                         |                       |
|                                                    |                         |                       |
|                                                    |                         |                       |
|                                                    |                         |                       |
|                                                    |                         |                       |
| AA Admin Admin<br>admin@admin.com                  |                         |                       |

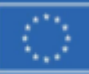

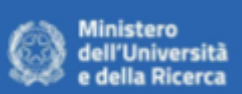

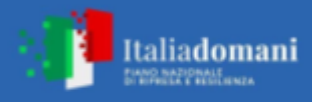

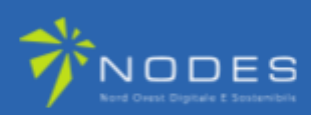

#### **Dettaglio Beacon**

La schermata di dettaglio di un Beacon consente di visualizzare tutte le informazioni associate a un dispositivo specifico, incluse le sue caratteristiche principali e una mappa interattiva che mostra la posizione esatta del Beacon.

Da questa schermata, l'utente ha la possibilità di effettuare:

- modifiche ai dati attualmente registrati;
- l'eliminazione del dispositivo dal sistema.

Queste operazioni sono accessibili tramite pulsanti dedicati, progettati per garantire un'interazione semplice e sicura, nel rispetto dei privilegi di accesso definiti per ogni utente.

| B BITE<br>LOCAL                                                               | □ BITE > \$ Beacons > O Dettaglio Beacon                                                                               |                                                                                                    |
|-------------------------------------------------------------------------------|----------------------------------------------------------------------------------------------------|----------------------------------------------------------------------------------------------------|
| <ul> <li>⑦ Dashboard</li> <li>ジ Beacons</li> </ul>                            | Dettaglio Beacon                                                                                                    | 🖉 Modifica 🛱 Elimina                                                                                                    |
| Crea Beacon  Punti di Interesse  Ricerca Punti  Crea Punti                    | Outdoor Test becon 2 - Retro uffici<br>OverApp<br>Beacon per test outdoor installato presso ingresso secondario uffici | 961)<br>tele<br>8 <sup>00</sup><br>Tre toring<br>tele<br>100001a<br>tele<br>100001a<br>tele<br>100000<br>tele<br>1000000<br>tele<br>100000<br>tele<br>1000000<br>tele<br>100000<br>tele<br>1000000<br>tele<br>1000000<br>tele<br>1000000<br>tele<br>1000000<br>tele<br>1000000<br>tele<br>1000000<br>tele<br>1000000<br>tele<br>1000000<br>tele<br>1000000<br>tele<br>1000000<br>tele<br>1000000<br>tele<br>1000000<br>tele<br>10000000<br>tele<br>100000000<br>tele<br>10000000000<br>tele<br>1000000000000000000000000000000000000 |
| <ul> <li>Percorsi</li> <li>Ricerca Percorsi</li> <li>Crea Percorso</li> </ul> | OverApp.                                                                                                    | Braceria Mangiafuoco<br>Seakhouse Piazza Monica<br>Moretti Piazza Monica<br>Moretti                                                                                                    |
| ① Informazioni                                                                | <ul> <li>Produttore: TELTONIKA</li> <li>40.71633650, 8 56929570</li> </ul>                                             | Scuola Primaria<br>Scuola Primaria<br>Scuola Primaria<br>Scuola Primaria                                                                                                    |
|                                                                               |                                                                                                    | erto La Sassariese Comme Chiesa di San Paolo Diolu pneumatici Diolu pneumatici Diolu pneumatici Diolu pneumatici Diolu pneumatici Diolu di sastera Dati mapa 2025 Google Termini Segnals un errore nella mapa                                                                                                    |
| AA Admin Admin<br>admin@admin.com ≎                                           |                                                                                                    |                                                                                                    |

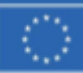

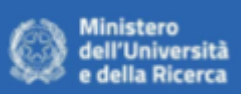

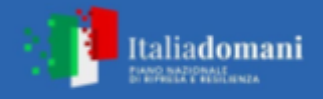

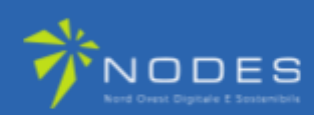

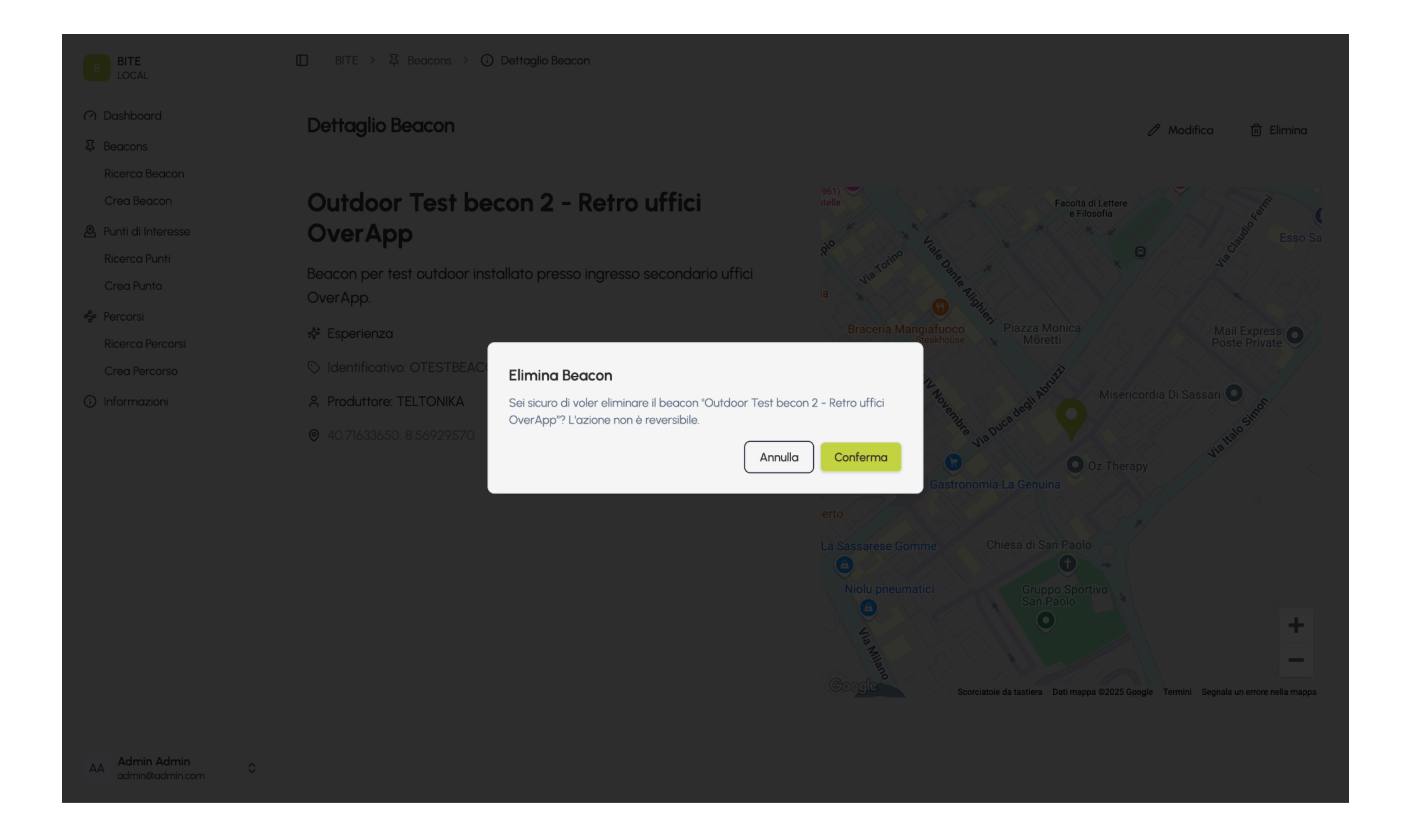

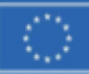

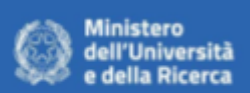

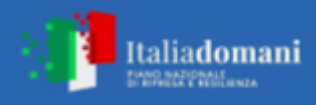

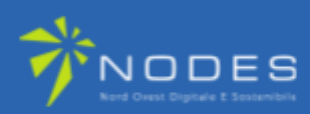

#### **Modifica Beacon**

Questa schermata consente di aggiornare le informazioni di un Beacon esistente. E' accessibile dalla lista dei Beacon, in seguito a una ricerca, o dalla schermata di dettaglio di un Beacon selezionando il pulsante "Modifica".

| B BITE<br>LOCAL                                    | □ BITE > ♀ Beacons > 𝒴 Modifica Beacon                           |                       |
|----------------------------------------------------|------------------------------------------------------------------|-----------------------|
| <ul> <li>⑦ Dashboard</li> <li>译 Beacons</li> </ul> | Modifica Beacon                                                  |                       |
| Ricerca Beacon                                     | Name                                                             | Identificativo Beacon |
| Crea Beacon                                        | Outdoor Test beacon 4 - Via Claudio Fermi                        | OTESTBEACON4          |
| Punti di Interesse                                 | Descrizione                                                      |                       |
| Crea Punto                                         | Beacon installato in Via Claudio Fermi, fronte finestre ufficio. |                       |
| Percorsi                                           |                                                                  | h.                    |
| Ricerca Percorsi                                   | Produttore                                                       | Tipo                  |
| Crea Percorso                                      | TELTONIKA                                                        | Esperienza V          |
| <ol> <li>Informazioni</li> </ol>                   | Posizione                                                        |                       |
|                                                    | 40.71597850, 8.56903285                                          | •                     |
|                                                    |                                                                  | Reset Salva           |
|                                                    |                                                                  |                       |
|                                                    |                                                                  |                       |
|                                                    |                                                                  |                       |
|                                                    |                                                                  |                       |
|                                                    |                                                                  |                       |
|                                                    |                                                                  |                       |
|                                                    |                                                                  |                       |
| AA Admin Admin<br>admin@admin.com                  |                                                                  |                       |

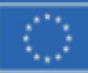

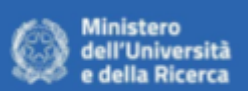

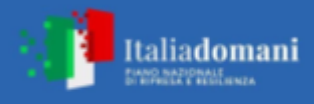

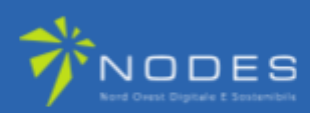

#### Punti di interesse

AA Admin Admin admin@admin.com ٥

Questa schermata è accessibile dalla barra di navigazione selezionando la voce "**Ricerca punti**". Consente di visualizzare la lista dei punti di interesse registrati nel sistema. Inserendo un termine nel campo di ricerca, il sistema effettuerà una ricerca full text sui punti registrati, facilitando l'individuazione rapida di specifici elementi.

| B BITE<br>LOCAL                                    | □ BITE >                                                                                                    |         |              |
|----------------------------------------------------|----------------------------------------------------------------------------------------------------|---------|--------------|
| <ul> <li>⑦ Dashboard</li> <li>译 Beacons</li> </ul> | Punti di interesse                                                                                                    | Q Cerca | ① Crea Punto |
| Ricerca Beacon<br>Crea Beacon                      | Punto                                                                                                    |         |              |
| Punti di Interesse<br>Ricerca Punti                | Incrocio<br>breve breve breve<br>Piazza D'Italia                                                                                                    |         | 1 0          |
| Crea Punto                                         | Luogo simbolo di Sassari, capoluogo del nord Sardegna e seconda città dell'Isola, 'salotto buono' in cui si affacciano due eleganti palazzi di fine Ottocento.<br>Over App Legacy<br>Vecchia sede di OverApp |         | 1 0          |
| Crea Percorso                                      | OverApp<br>Sede di OverApp                                                                                                    |         | 0            |
| (i) Informazioni                                   |                                                                                                    |         |              |
|                                                    |                                                                                                    |         |              |
|                                                    |                                                                                                    |         |              |
|                                                    |                                                                                                    |         |              |
|                                                    |                                                                                                    |         |              |
|                                                    |                                                                                                    |         |              |

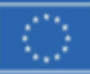

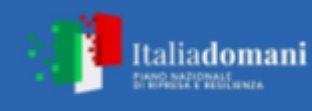

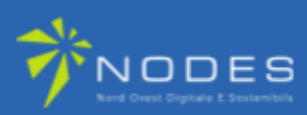

#### Creazione di un punto di interesse

Questa schermata consente di creare un nuovo punto di interesse all'interno del sistema. Per ogni punto è necessario specificare:

- Nome
- Una descrizione breve
- Una descrizione completa
- Il Beacon al quale associare il punto

È inoltre necessario aggiungere orari di disponibilità e contatti relativi al punto. Tutti i campi sono obbligatori per garantire una corretta registrazione.

| B BITE<br>LOCAL                                    | □ BITE > A Punti di interesse >                            |   |
|----------------------------------------------------|------------------------------------------------------------|---|
| <ul> <li>⑦ Dashboard</li> <li>译 Beacons</li> </ul> | Crea Punto di Interesse                                    |   |
| Ricerca Beacon<br>Crea Beacon                      | Generali Nome                                              |   |
| Punti di Interesse Ricerca Punti                   | Inserisci un nome per il punto di interesse                |   |
| Crea Punto                                         | Descrizione                                                |   |
| Percorsi<br>Ricerca Percorsi                       | Inserisci un nome per il punto di interesse                |   |
| Informazioni                                       | Descrizione Corta                                          |   |
|                                                    | Inserisci un nome per il punto di interesse                |   |
|                                                    | Beacon                                                     |   |
|                                                    | Beacon Rosso BEACON002                                     | ٢ |
|                                                    | Orari di Diponibilità                                      |   |
|                                                    | Lunedì Martedì Mercoledì Giovedì Venerdì Sabato Domenica   |   |
|                                                    | Nessun orario inserito per Lunedi Aggiungi orario Contatti |   |
| AA Admin Admin<br>admin@admin.com                  | Nessun Contatto inserito Aggiungi                          |   |

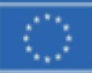

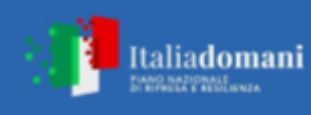

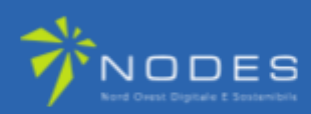

#### Modifica Punto di Interesse

Questa schermata permette di aggiornare le informazioni relative a un punto di interesse esistente. È accessibile dalla lista dei punti di interesse selezionando il pulsante "Modifica" o dalla pagina di dettaglio di un punto.

| B BITE<br>LOCAL                | 🔲   BITE > 🖉 Punti di interesse > 🖉 Modifica Punto di Interesse                                                                                                    |  |
|--------------------------------|----------------------------------------------------------------------------------------------------|--|
| ⑦ Dashboard                    | Modifica Punto di Interesse                                                                                                    |  |
| 주 Beacons                      |                                                                                                    |  |
| Ricerca Beacon<br>Crea Beacon  | Generali                                                                                                    |  |
| Punti di Interesse             |                                                                                                    |  |
| Ricerca Punti                  | Descrizione                                                                                                    |  |
| Percorsi                       |                                                                                                    |  |
| Ricerca Percorsi               | lunga lunga IT                                                                                                    |  |
| Crea Percorso                  | Descrizione Corta                                                                                                    |  |
|                                | breve breve IT                                                                                                    |  |
|                                | Research                                                                                                    |  |
|                                | Outdoor Test becon 1 - Incrocio Viale Dante Via Duca Degli Abruzzi 7C.D9F41159CE                                                                                                    |  |
|                                | Orari di Diponibilità                                                                                                    |  |
|                                | lunedi Marterli Merroledi Gioverli Venerdi Sabata Domenica                                                                                                    |  |
|                                |                                                                                                    |  |
|                                |                                                                                                    |  |
|                                | Aggungi orano                                                                                                    |  |
|                                | Contatti<br>Email Numero di Telefono                                                                                                    |  |
| admin@admin.com                | aaaa@gmail.com +39376232425                                                                                                    |  |
| DITE                           |                                                                                                    |  |
| BLOCAL                         |                                                                                                    |  |
|                                | Modifica Punto di Interesse                                                                                                    |  |
| Ricerca Beacon                 |                                                                                                    |  |
| Crea Beacon                    | Nome                                                                                                    |  |
| Ricerca Punti                  | Incrodio IT                                                                                                    |  |
| Crea Punto                     | Descrizione Q [\$eleziona un beacon X                                                                                                    |  |
| & Percorsi<br>Ricerca Percorsi | lunga lunga IIT BEACON GIALLO PER MOBILE (NON MODIFICARE QUESTO<br>BEACON)                                                                                                    |  |
| Crea Percorso                  | Descrizione Corta Beacon Rosso                                                                                                    |  |
|                                | breve breve IT BEACON02<br>Beacon Varde<br>BEACON03                                                                                                    |  |
|                                | Beacon Viola                                                                                                    |  |
|                                | Beacon Azure                                                                                                    |  |
|                                |                                                                                                    |  |
|                                | Under al opportunitation and a second and a second and a second and a second and a second and a second and a second a second a se |  |
|                                |                                                                                                    |  |
|                                |                                                                                                    |  |
|                                |                                                                                                    |  |
| AA Admin Admin                 | Email Numero di Telefono                                                                                                    |  |
|                                |                                                                                                    |  |

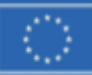

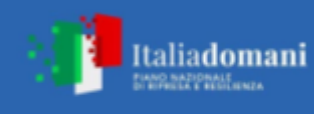

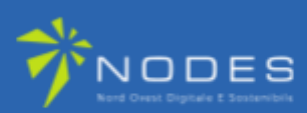

#### Dettaglio Punto di Interesse

In questa schermata è possibile visualizzare i dettagli completi di un punto di interesse, inclusa una mappa che mostra la posizione relativa del punto.

| B BITE<br>LOCAL                                                               | 🔲   BITE > 🗟 Punti di interesse > 🕜 Dettaglio Punto di Interesse                                                                                                    |               |           |
|-------------------------------------------------------------------------------|----------------------------------------------------------------------------------------------------|---------------|-----------|
| <ul> <li>⑦ Dashboard</li> <li></li></ul>                                      | Dettaglio Punto di Interesse                                                                                                    | 🖉 Modifica    | ඩ Elimina |
| Ricerca Beacon<br>Crea Beacon                                                 | Generale Orari disponibilità Mappa                                                                                                    |               |           |
| Punti di Interesse<br>Ricerca Punti<br>Crea Punto                             | Piazza D'Italia<br>Luogo simbolo di Sassari, capoluogo del nord Sardegna e seconda città dell'Isola, 'salotto buono' in cui si affacciano due eleganti palazzi di fir                   | ne Ottocento. |           |
| <ul> <li>Percorsi</li> <li>Ricerca Percorsi</li> <li>Crea Percorso</li> </ul> | IT EN Piazza D'Italia Sumbalis alera de Sacrati capital de porthem Sacrinia and accord altu on the idead "living more" aurilabled by two alegants buildings from the late pincteonth or |               |           |
| <ul> <li>Informazioni</li> </ul>                                              |                                                                                                    | eniury.       |           |
|                                                                               |                                                                                                    |               |           |
|                                                                               |                                                                                                    |               |           |
|                                                                               |                                                                                                    |               |           |
|                                                                               |                                                                                                    |               |           |
| AA Admin Admin admin@admin.com                                                |                                                                                                    |               |           |

| BITE                                                                                | III BITE > A Punti di interesse > O Dettaglio Punto di Interesse   |                                    |
|-------------------------------------------------------------------------------------|--------------------------------------------------------------------|------------------------------------|
| Dashboard     Beacons     Ricerca Beacon     Crea Beacon                            | Dettaglio Punto di Interesse<br>Generale Orari disponibilità Mappa | 🖉 Modifica 🗎 Elimina               |
| Punti di Interesse Ricerca Punti Crea Punto Percorsi Ricerca Percorsi Crea Percorso | Lunedi<br>Martedi<br>Mercoledi<br>Giovedi<br>Venerci)              | 09:00 - 18:00<br>N/A<br>N/A<br>N/A |
| Informazioni                                                                        | Sabato<br>Domenica                                                 | N/A<br>N/A                         |
|                                                                                     |                                                                    |                                    |
| AA Admin Admin<br>admin@admin.com                                                   |                                                                    |                                    |

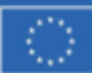

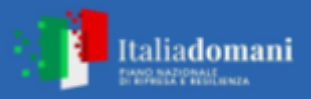

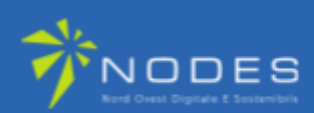

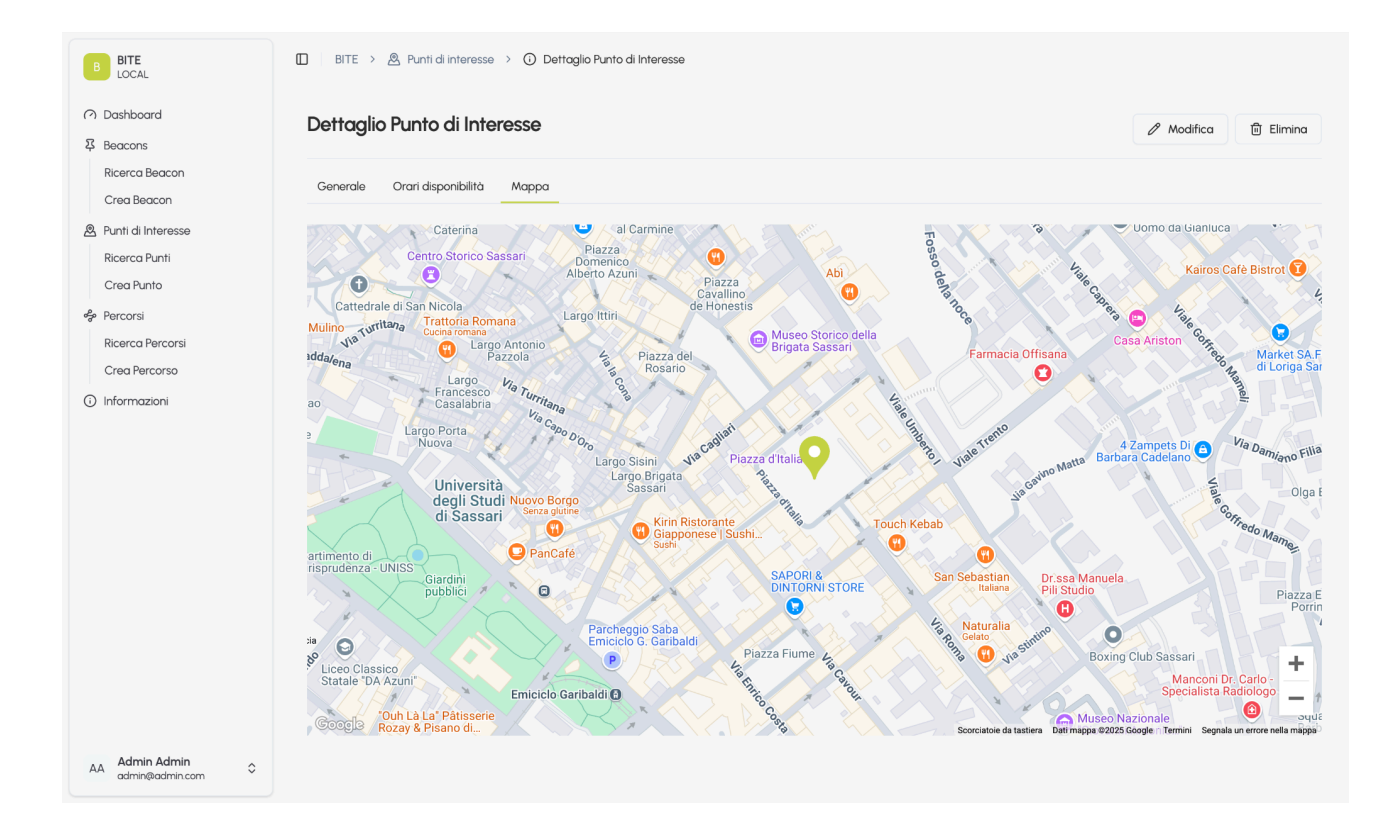

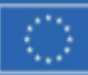

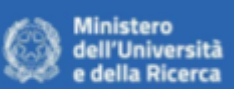

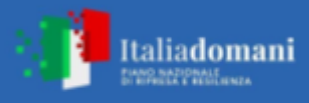

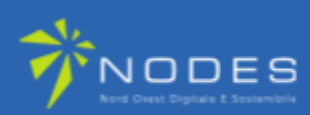

#### Lista Percorsi

Questa schermata è accessibile dalla barra di navigazione selezionando la voce "**Ricerca percorsi**". Consente di visualizzare la lista dei percorsi registrati nel sistema. Inserendo un termine nel campo di ricerca, il sistema effettua una ricerca full text sui percorsi registrati, rendendo semplice e veloce l'individuazione di percorsi specifici.

| Dashboard                   | Percorsi                                   |                   | Q Cerca 🕑 Crea Percorso |
|-----------------------------|--------------------------------------------|-------------------|-------------------------|
| Ricerca Beacon              |                                            |                   |                         |
| Crea Beacon                 | Nome                                       | Categoria         |                         |
| A Punti di Interesse        | Percorso 3                                 | 👌 Archeologia     | 1 💿                     |
| Ricerca Punti<br>Crea Punto | Percorso 1                                 | Monumenti         | l o                     |
| Percorsi                    | Monumenti Storici                          | 🖞 Archeologia     | I o                     |
| Crea Percorso               | Monte Pinu - San Santinu                   | Ron definita      | l o                     |
| i) Informazioni             | Il Mio Percorso 2                          | A Monumenti       | <i>l</i> ©              |
|                             | I Sentieri Urbani                          | ංසිං Non definita | / ©                     |
|                             | I Sentieri Rurali                          | ංසිං Non definita | / ©                     |
|                             | Chiese di Sassari                          | Ron definita      | / ©                     |
|                             | Cala Caprarese partendo da Forte Arbuticci | of Non definita   | 1 ©                     |
|                             |                                            |                   |                         |
|                             |                                            |                   |                         |
|                             |                                            |                   |                         |

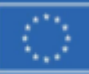

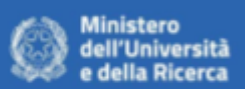

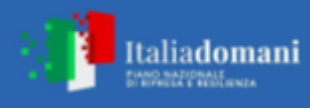

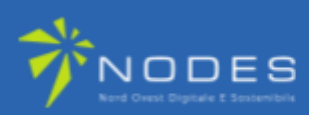

#### **Creazione Percorso**

Questa schermata consente di creare un nuovo percorso all'interno del sistema. Per ogni percorso è necessario specificare:

- Nome
- Una descrizione
- Una categoria
- Almeno due punti di interesse

Dopo la selezione dei punti, è possibile visualizzare una mappa con il percorso. L'interfaccia consente inoltre di riordinare ed eliminare i punti selezionati e di aggiungere una lista di servizi disponibili per il percorso.

| Crea Percorso     Crea Percorso                                                                                                    |       |
|----------------------------------------------------------------------------------------------------|-------|
| Ricerco Beacon     Nome       Crea Beacon     Inserisci un nome per il percorso       Bustri di Interesse     Descrizione                                                         |       |
| Hickerca Punto     Inserisci una descrizione per il percorso       Percorsi     Ricerca Percorsi                                                                                  |       |
| Crea Percorso O Informazioni Percorso Mappa Servizi Disponibili                                                                                                    | ~     |
| Piazza D'Italia<br>Luogo simbolo di Sassari, capoluogo del nord Sardegna e seconda città dell'Isola, 'salotto buono' in cui si affacciano due eleganti palazzi di fine Ottocento. |       |
| + D                                                                                                    | Salva |
| Admin Admin                                                                                                    |       |

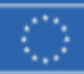

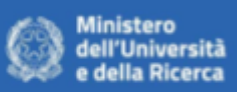

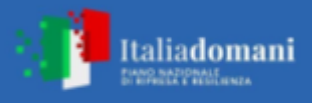

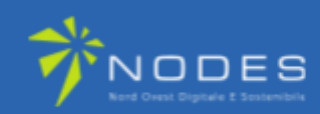

| Crea Percorso                                             |  |
|-----------------------------------------------------------|--|
|                                                           |  |
|                                                           |  |
| Insensci una descrizione per il po<br>Traduzioni X        |  |
| Compila le traduzioni per questo campo                    |  |
| Nom definitia Nome (Italiano) Percorso Servizi Disponbili |  |
| Nessun punto selezionato Nome (Inglese)                   |  |
| +  Name of the Route                                      |  |
|                                                           |  |
|                                                           |  |
|                                                           |  |
|                                                           |  |

| BITE<br>LOCAL | []   BITE > ∯ Parcond > () Creat Percente                                                                                                    |
|---------------|----------------------------------------------------------------------------------------------------|
|               |                                                                                                    |
|               |                                                                                                    |
|               | Les contracteurs and the second second second second second second second second second second second second se                                                                     |
|               | Seleziona un Punto di interesse ×                                                                                                    |
|               | Q. Cerca                                                                                                    |
|               | OverApp Legacy           Viscotin sede di OverApp           6752d32e5a7bi0ecdt20110                                                                                                 |
|               | Piazza D'Italia<br>Lugo simbolo di Sastari, capoluago del nord Sardegna e seconda città dell'Isola.<br>"salatto bunori in cui si affacciano due eleganti palazzi di fina Ortocento. |
|               | OverApp 675ab54d2a79el348af1405<br>Social Doubles Incrocio                                                                                                    |
|               | 677439bobil2c25f8c53067el                                                                                                    |
|               | Record                                                                                                    |
|               |                                                                                                    |
|               |                                                                                                    |
|               |                                                                                                    |
|               |                                                                                                    |

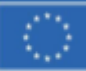

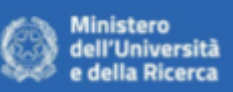

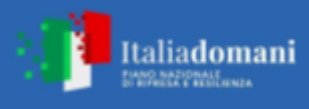

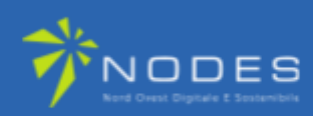

| B BITE<br>LOCAL                                                                                                    | Crea Percorso                                                                                                    |
|----------------------------------------------------------------------------------------------------|----------------------------------------------------------------------------------------------------|
| B BITE<br>LOCAL CAL CAL CAL CAL CAL CAL CAL CAL CAL                                                                                                    | Nome   Nome del Percorso     Descrizione     Inserisci una descrizione per il percorso     Cregoria     Nome del Percorso     Percorso     Nome del Percorso     Percorso     Nome del Percorso     Percorso     Nome del Percorso     Percorso     Nome del Percorso     Percorso     Nome del Percorso     Percorso     Nome del Percorso     Percorso     Nome del Percorso     Percorso     Nome del Percorso     Percorso     Nome del Percorso     Percorso     Nome del Percorso     Percorso     Nome del Percorso     Percorso     Percorso     Percorso     Percorso     Percorso     Percorso     Percorso     Percorso     Percorso     Percorso     Percorso     Percorso     Percorso     Percorso     Percorso     Percorso     Percorso     Percorso     Percorso     Percorso                                                                                                        |
| AA Admin Admin<br>admin®admin.com ≎<br>B BITE<br>LOCAL<br>() Dashboard<br>\$ Beacons                                                                    | Merca di S. Pletto in Silità di La plato in Silità di La plato in di La plato in dindi di La plato in di La |
| Ricerca Beacon<br>Crea Beacon<br>A Punti di Interesse<br>Ricerca Punti<br>Crea Punto<br>Percorsi<br>Ricerca Percorsi<br>Crea Percorso<br>O Informazioni | Nome Nome del Percorso Descrizione Inserisci una descrizione per il percorso Categoria Non definita V                                                                                                    |
|                                                                                                    | Percorso Mappa Servizi Disponibili     Servizio 1   Bagno Pubblico   Image: Comparison of the servizio of the servizio of the service of the service of                                                                                         |
| AA Admin Admin<br>admin@admin.com                                                                                                    |                                                                                                    |

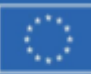

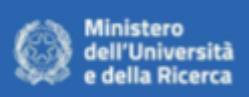

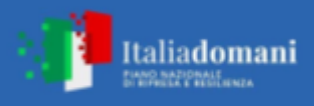

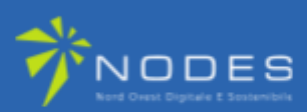

#### **Modifica Percorso**

Consente di aggiornare tutte le informazioni relative a un percorso esistente. È accessibile dalla lista dei percorsi o dalla schermata di dettaglio del percorso selezionando il pulsante "Modifica".

| B BITE<br>LOCAL                          | III BITE > ♣ Percorsi >                                                                                                    |
|------------------------------------------|----------------------------------------------------------------------------------------------------|
| <ul> <li>⑦ Dashboard</li> <li></li></ul> | Modifica Percorso                                                                                                    |
| Ricerca Beacon                           | Nome                                                                                                    |
| Crea Beacon                              | Cala Caprarese partendo da Forte Arbuticci                                                                                                    |
| Punti di Interesse<br>Ricerca Punti      | Descrizione                                                                                                    |
| Crea Punto                               | L'ittinerario rappresenta la maniera più rapida per raggiungere Cala Caprarese, direttamente da Forte Arbuticci, ma può anche essere utilizzato per congiungersi al percorso "Da Cala<br>Napoletana a Candeo" en canzonizzare un anello del nord dell'isola.ll tragitto segue, in parte, il sentiero ben segnalato, identificato dalla segnaletica locale con il nº15 ma è consigliabile in ogni     |
| Percorsi                                 | caso utilizzare la traccia GPX scancabile da questa pagina Dal parcheggio di Forte Arbutica si segue il largo sentiero nº lo la direzione nord. Scendendo tra granite pinete si arriva ad un primo<br>bivio dove si prende la sinistra, in direzione Cala Caprarese. Dopo poco ad un secondo bivio si prosegue sempre in direzione Cala Caprarese, fino a raggiungere la splendida omonima spiaggia. |
| Crea Percorso                            | Categoria                                                                                                    |
| <ol> <li>Informazioni</li> </ol>         | Non definita                                                                                                    |
|                                          | Percorso Mappa Servizi Disponibili                                                                                                    |
|                                          | Piazza D'Italia<br>Luogo simbolo di Sassari, capoluogo del nord Sardegna e seconda città dell'isola, 'salotto buono' in cui si affacciano due eleganti palazzi di fine Ottocento.                                                                                                    |
|                                          | Incrocio<br>breve breve                                                                                                    |
|                                          | + 🗊                                                                                                    |
|                                          | Reset Salva                                                                                                    |
| AA Admin Admin admin@admin.com           |                                                                                                    |

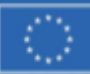

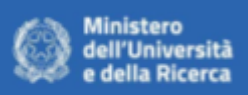

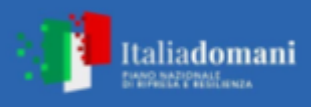

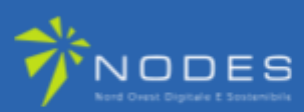

#### **Dettaglio Percorso**

Questa schermata mostra tutte le informazioni relative a un percorso selezionato. L'utente può visualizzare la lista dei punti di interesse associati al percorso sia in formato testuale che tramite una mappa interattiva.

| B BITE<br>LOCAL                                                                                                    | 🔲 BITE > 🍰 Percorsi > 🕜 Dettaglio Percorso                                                                                                    |                              |
|----------------------------------------------------------------------------------------------------|----------------------------------------------------------------------------------------------------|------------------------------|
| <ul><li>⑦ Dashboard</li><li>译 Beacons</li></ul>                                                                    | Dettaglio Percorso                                                                                                    | odifica                      |
| Ricerca Beacon<br>Crea Beacon<br>Punti di Interesse<br>Ricerca Punti<br>Crea Punto<br>Percorsi<br>Ricerca Percorsi | <ul> <li>Monte Pinu - San Santinu         Il cantiere di Monte Pino si trava su un'area montuosa che è la prosecuzione del gruppo montagnoso del Limbara: si affaccia sulla piana di Olbia e offre suggi panorami sulle coste che da Golfo Aranci vanno sino all'isola di Tavolara. "Polmone verde" di Olbia e dei paesi limitrofi, è meta di continue visite di turisti e citi nonché di escursioni didattiche organizzate dalle scuole di ogni ordine e grado. La lussureggiante vegetazione e caratterizzata da macchia mediterranea en consociata al Pino marittimo che qui rappresenta un endemismo.     </li> <li>Percorso Mappa Servizi</li> </ul> | gestivi<br>tadini,<br>voluta |
| Crea Percorso <ul> <li>Informazioni</li> </ul>                                                                     | Piazza D'Italia<br>Luogo simbolo di Sassari. 'salotto buono' in cui si affacciano due eleganti palazzi di fine Ottocento. Al centro della piazza si erge la statua di Vittorio Emanuele II, opera dello scultore<br>Giuseppe Sartorio, la cui inaugurazione alla presenza dei reali nel 1899 fu l'occasione per la prima edizione della Cavalcata Sarda.                                                                                                    |                              |
|                                                                                                    | B Incrocio<br>lunga lunga lunga                                                                                                    |                              |
|                                                                                                    |                                                                                                    |                              |
|                                                                                                    |                                                                                                    |                              |
| AA Admin Admin<br>admin@admin.com ≎                                                                                |                                                                                                    |                              |